# Innhold

| Hvordan få tilgang som kurskoordinator:                   | . 1 |
|-----------------------------------------------------------|-----|
| Hvordan gå frem før du melder opp kursledere til eksamen: | . 1 |
| Slik legger du inn kursledere                             | . 2 |
| Oversikt over deltagere og deres eksamensgjennomføring    | . 2 |

## Hvordan få tilgang som kurskoordinator:

- 1. Lag deg en bruker på Kompetansebroen med din kommune e-post.
  - i. Om du allerede har en bruker, er denne laget med kommune e-post, eller privat e-post?
  - ii. Er den laget med kommune e-post kan du gå til punkt 2.
  - iii. Er den laget med privat e-post, gå inn på Min side → Personalia → Endre primær e-post til din kommune e-post. Gå så videre til punkt 2.
- 2. Kontakt så Kompetansebroen på: <u>kontakt@kompetansebroen.no</u>, om at det er du som er oppgitt som kurskoordinator i din kommune.
  - i. Informasjon Kompetansebroen trenger er da:
  - ii. Din kommune e-postadresse
  - iii. Arbeidssted i kommunen
- 3. Kompetansebroen gir deg så de tilgangene du trenger for å gjennomføre jobben som kurskoordinator for digital eksamen.

### Hvordan gå frem før du melder opp kursledere til eksamen:

- 1. Har den som skal bli kursleder allerede en bruker/profil/Min side på Kompetansebroen?
- 2. Hvis JA: Er denne laget med kommune e-post, eller privat e-post?
  - i. Om de har en bruker på sin kommune e-post, kan du som koordinator melde de opp som kursledere
  - ii. Har de en bruker med sin privat e-post  $\rightarrow$  Se punkt 4
- 3. Hvis NEI: Be de opprette en bruker med sin kommune e-post.
  - i. Når de har opprettet seg en bruker på sin kommune e-post kan du som koordinator legge de inn som kursleder
- 4. Er den laget med privat e-post, ber du kurslederen:
  - i. Logg deg inn på din bruker på <u>www.kompetansebroen.no</u>

- ii. Gå til Min side
- iii. Gå til Personalia
- iv. Endre primær e-post til sin kommune e-post
- v. Husk å lagre nederst på siden etter at endringene er gjort

#### Slik legger du inn kursledere

- 1. Logg deg inn på Kompetansebroen
- 2. Gå til Min side
- 3. Klikk på menypunktet: Kursledere
- 4. Under Legg til kursledere legger du inn kurslederne sin kommune e-post og arbeidssted.
- 5. Kursledere kan slettes ved å trykke på søppelkassetegnet ved siden av epostadressen.

| Kompetansebroen              |                                              | Arrangement            | E-læring        | Tema      | Film | Verktøy | Podkast | Q    |
|------------------------------|----------------------------------------------|------------------------|-----------------|-----------|------|---------|---------|------|
| DU ER HER: Forsiden Min side |                                              |                        |                 |           |      |         |         |      |
| Personalia                   |                                              |                        |                 |           |      |         |         |      |
| Kursledere                   | Legg til                                     | kursledere             |                 |           |      |         |         |      |
| Digitale eksamener           | E postadresse                                |                        |                 |           |      |         |         |      |
| 🛗 Mine påmeldte arrangement  | Skriv inn brukers                            | e-post, f.eks: navn@e- | post.no         |           |      |         |         |      |
| □ Mine e-læringskurs         | Organisasjon                                 |                        |                 |           |      |         |         | _    |
| 🞓 Mine digitale eksamener    | Fyll inn navnet på ditt arbeidssted Legg til |                        |                 |           |      |         |         |      |
| 🖷 Logg ut                    |                                              |                        |                 |           |      |         |         |      |
|                              | 🕅 kjerstiku                                  | ırsleder@ahus.no (     | (kjerstikurslec | der@ahus. | no)  |         |         | Ahus |

### Oversikt over deltagere og deres eksamensgjennomføring

- 1. Gå til Min side
- 2. Under menypunktet: Digitale eksamener har du som kursleder til enhver tid oversikt over deltagere som er påmeldt til eksamen, har en aktiv eksamen og har bestått/ikke bestått eksamen.
- 3. Du kan sortere på eksamensgjennomføringer under nedtrekksmenyen: Alle eksamener.
  - i. Dette gir deg en oversikt over når deltager må ta ny eksamen eller oppfriskningstesten.
- b. På høyre side av sorteringsmenyen ser du et rapport-tegn, hvor fullverdig rapport kan lastes ned.

|                              | Min side                           | Samhandling                               | Legesiden                        | Om K                    | ompetans                 | sebroen                  | Oslo/Akershu                   | s 🗸             |                  |
|------------------------------|------------------------------------|-------------------------------------------|----------------------------------|-------------------------|--------------------------|--------------------------|--------------------------------|-----------------|------------------|
| Kompetansebroen              |                                    | Arrangement                               | E-læring                         | Tema                    | Film                     | Verktøy                  | Podkast                        | Q               |                  |
| DU ER HER: Forsiden Min side |                                    |                                           |                                  |                         |                          |                          |                                |                 |                  |
| Personalia                   | Eksame                             | nsrapporte                                | ering                            |                         |                          |                          |                                |                 |                  |
| 🗑 Kursledere                 | Klikk på aktive<br>den digitale el | r for å starte eksar<br>ksamen via en len | nen for bruke<br>ke på e-post, i | ren. Bruk<br>/ed å gå 1 | eren vil d<br>til "Min S | a kunne ko<br>ide > Mine | omme seg inn j<br>Eksamener" e | på<br>Iler      |                  |
| Digitale eksamener           | denne kurssid                      | en.                                       |                                  |                         |                          |                          |                                |                 |                  |
| 🛗 Mine påmeldte arrangement  |                                    |                                           |                                  |                         |                          |                          |                                |                 |                  |
| □ Mine e-læringskurs         | Finn kurs                          | Grupp                                     | er etter kurs                    | •                       | Alle eksam               | ener                     | •                              |                 |                  |
| 🕿 Mine digitale eksamener    |                                    |                                           |                                  |                         |                          |                          |                                |                 |                  |
| Ger Logg ut                  | Ahus                               |                                           |                                  |                         |                          |                          |                                |                 |                  |
|                              | Legemidd                           | elhåndtering: Digi                        | tal eksamen                      |                         |                          |                          |                                |                 |                  |
|                              | 😢 maik                             | enstudent@ahus.r                          | no (maikenstu                    | dent@ah                 | us.no) 2                 | 1.95% 18.7               | August 2020 15.                | 16 <u>Ikk</u> e | <u>ə bestått</u> |